# Google乗換案内 パートナーダッシュボード(管理画面) 新画面の操作概要

<GTFSデータをアップロードする>

- 1. パートナーダッシュボードを開く
- 2. フィードを開く
- 3. GTFSデータをアップロードする(手動)
- 4. GTFSデータをアップロードする(自動取得)
- 5. データアップロードの確認

<アラート(運行情報)の登録>

6. アラートを登録

この資料は「標準的なバス情報フォーマット広め隊」が作成 2023年12月18日現在

## 1.パートナーダッシュボードを開く

インターネットブラウザで

<u>https://partnerdash.google.com/partnerdash/d/transit</u>を開きます。

 「Go to classic Transit」をクリックすると旧デザインのダッシュボードを開くことができます (2024年1月まで)

| ≡        | Google Transit                      | •                            |                     |                        |                |                  |         | Go              | o to classic Transit                   |   |
|----------|-------------------------------------|------------------------------|---------------------|------------------------|----------------|------------------|---------|-----------------|----------------------------------------|---|
|          | Data<br>Manual service alerts       | Pipelines<br>Static Realtime |                     |                        |                |                  |         |                 |                                        |   |
| <b>∑</b> | Email preferences<br>Testing access | Search and filter            |                     |                        |                |                  |         |                 |                                        |   |
|          | Contact transit support             | Name ↑                       | Version<br>         | Status<br>No transfers | Visibility<br> | Last acquisition | RT live | RT confidential | RT disabled                            | : |
|          |                                     | text2 gHz p                  | 2023/04/01改         | Published              | Confidential   | フィード             | 1       |                 |                                        | : |
|          |                                     |                              | 2020年04月11          | Published              | Confidential   | 10 Nov 23, 1:5   | 1       | -               |                                        | : |
|          |                                     |                              | ド名                  | Duplicate              | Confidential   | 15 Dec 23, 1:0   |         |                 | -                                      | : |
|          |                                     | teet5-gtfs-p                 | -                   | Duplicate              | Confidential   | 17 Nov 23, 3:4   |         |                 |                                        | : |
|          |                                     | 通常はフィードは1<br>複数のフィードに分       | . つだけですが<br>}けて管理るこ | 、バスと船とい<br>ともできます      | いうように          | Items per page   | : 50 💌  | 1 – 5 of 5      | $ \langle \rangle \rangle \rightarrow$ |   |

2.フィードを開く

| =        | Google Transit                      | · · · · · · · · · ·          |             |              |              |                  |         | Go              | o to classic Transit       |
|----------|-------------------------------------|------------------------------|-------------|--------------|--------------|------------------|---------|-----------------|----------------------------|
| <b>B</b> | Data<br>Manual service alerts       | Pipelines<br>Static Realtime |             |              |              |                  |         |                 |                            |
| <b>₩</b> | Email preferences<br>Testing access | Search and filter            | をわりかりし      |              | Visibility   | Last acquisition | RT live | RT confidential | RT disabled                |
|          | Contact transit support             |                              |             | No transfers |              |                  |         |                 |                            |
|          |                                     | and place                    | 2023/04/01改 | Published    | Confidential | 09 Dec 23, 3:4   | 1       |                 | -                          |
|          |                                     |                              | 2020年04月11  | Published    | Confidential | 10 Nov 23, 1:5   | 1       |                 |                            |
|          |                                     |                              |             | Duplicate    | Confidential | 15 Dec 23, 1:0   |         |                 |                            |
|          |                                     |                              |             | Duplicate    | Confidential | 17 Nov 23, 3:4   | -       |                 |                            |
|          |                                     |                              |             |              |              | ltems per page   | 50 💌    | 1 – 5 of 5      | $ \langle \rangle \rangle$ |

### 3.GTFSデータをアップロードする(手動)

### ▶ 手動アップロード<mark>の場合(1)</mark>

フィードを開いた後の画面

| ÷      |                                                                          |                         |                |                                                    |                          |         |      |
|--------|--------------------------------------------------------------------------|-------------------------|----------------|----------------------------------------------------|--------------------------|---------|------|
| Data ( | transfers Realtime data                                                  | Manual service a        | lerts Set      | tings                                              |                          |         |      |
| 0      | Overall status <b>0 TOTAL</b>                                            |                         |                |                                                    | 下のナ                      | マンクロー   | ・ルする |
|        | • Data live<br>Data acquired on December 9,<br>2023, 3:43:54 PM is live. |                         |                |                                                    | 1 0002                   |         |      |
| ((•))  | Live & upcoming data 1 T                                                 | <b>'OTAL</b><br>Version | Size           | Status                                             | Visibility               | Errors  |      |
|        | 09 Dec 23, 3:43:54                                                       | 2023/04/01改正            | 21.2 KB        | Published                                          | Confidential             | -       | ^    |
|        | VALIDATION Validation report                                             | 10 DEC, 9:5             | 7:31 🔮 P       | <b>ublished</b><br><b>ve</b> as of 10 Dec, 9:57:31 |                          |         |      |
|        | FIRST/LAST SERVICE<br>08 Dec 23 - 04 Jan 25                              | 09 DEC, 3:43            | 3:57 🔮 R<br>Ci | eview<br>ompleted on 09 Dec, 3:4                   | 3:57                     |         |      |
|        | MAJORITY OF SERVICE<br>08 Dec 23 - 04 Jan 25                             | 09 DEC, 3:4:            | 3:57 🔮 P<br>C  | rocessing<br>ompleted on 09 Dec, 3:4               | 13:57                    |         | •    |
|        | SERVICE IN FEEDINFO.TXT<br>08 Dec 23 - 04 Jan 25                         | 09 DEC, 3:4             | 3:54 🔮 A       | cquisition<br>ompleted on 09 Dec, 3:4              | 13:54 • 21.2 KB across 1 | file(s) |      |

自動取得が設定されている場合は、 「自動取得」へ進んでください ☞7ページ

### 3.GTFSデータをアップロードする(手動)

### ▶ 手動アップロード<mark>の場合(2)</mark>

#### ((\*) Live & upcoming data 1 TOTAL

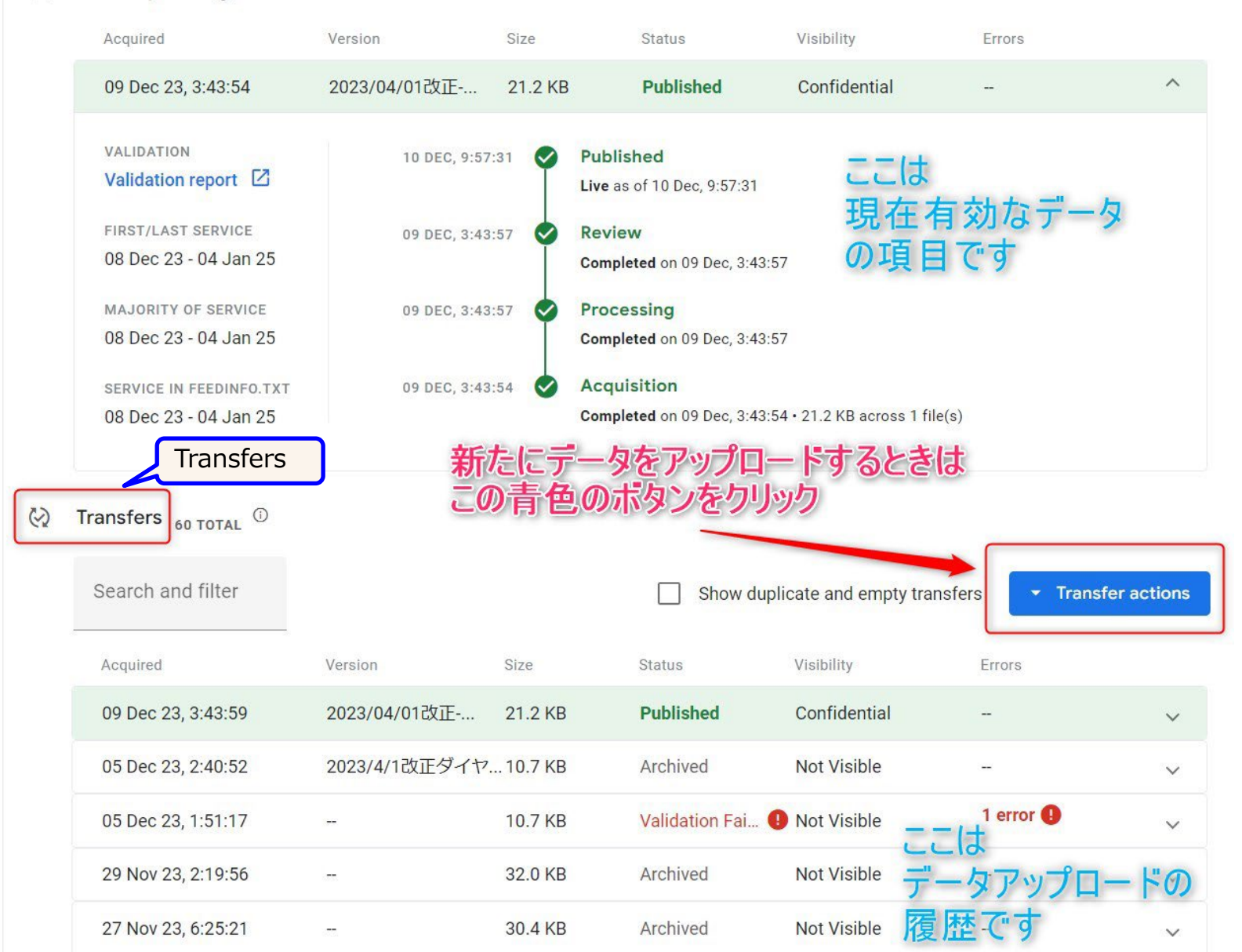

## 3.GTFSデータをアップロードする(手動)

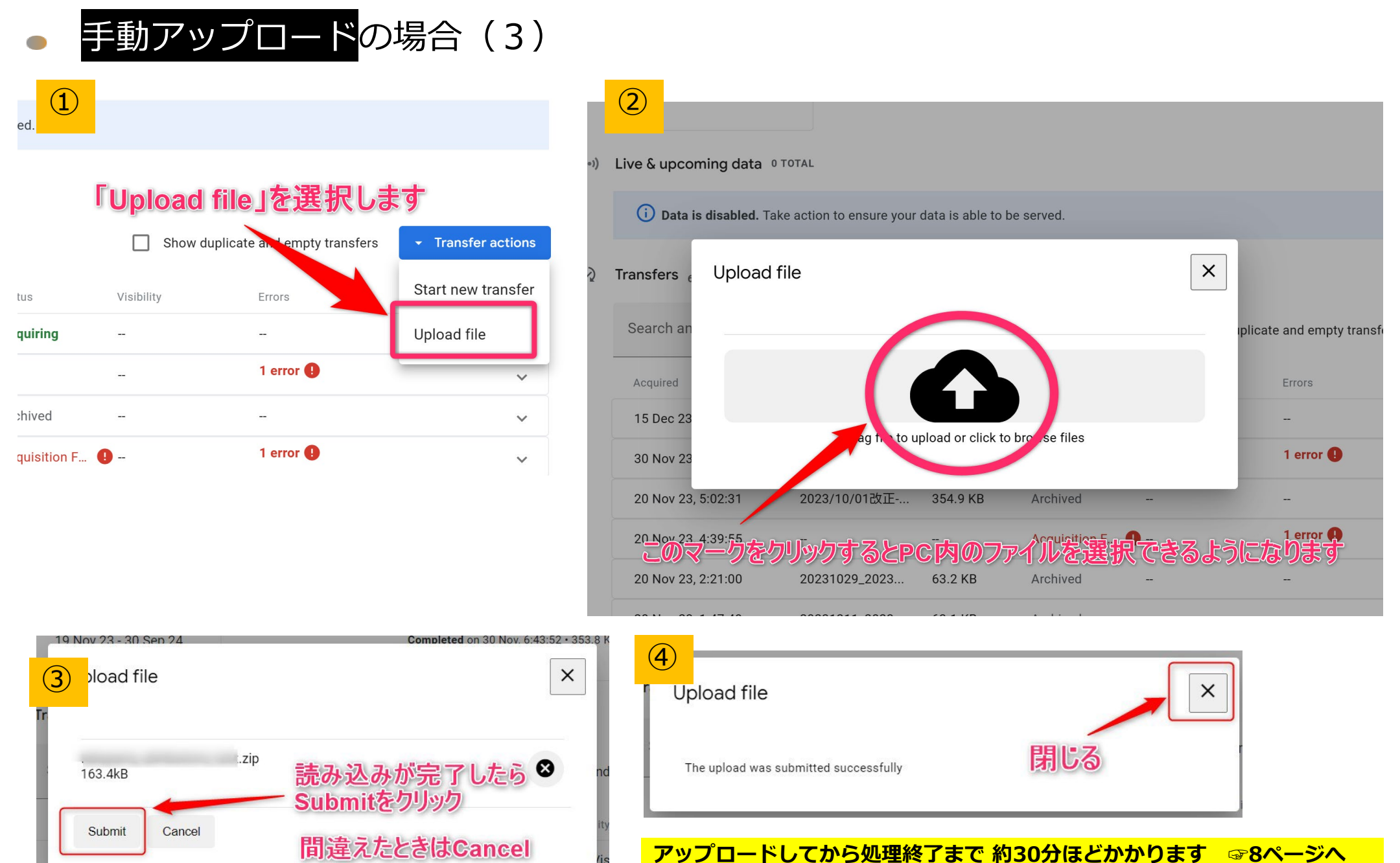

## 4.GTFSデータをアップロードする(自動取得)

自動取得の場合

4

Data

手動アップロードを実行した場合は、この操作は不要です

#### あらかじめ、オープンデータサイト等に、取得したいデータをアップロードしておく必要があります。 【自動取得の設定】 【データの即時読み込み】

| test2-gtfs-jp 自動取得を設定する項目は Settings にあります                                                                    | ← test2-gtfs-jp                                                                                                    |
|----------------------------------------------------------------------------------------------------|----------------------------------------------------------------------------------------------------|
| s transfers Realtime data Manual service alerts                                                              | Data & transfers Realtime data Manual service alerts Settings                                                                                                    |
| Configuration                                                                                                | Overall status O TOTAL                                                                                                    |
| Configuration Note: configurations can be edited later Delivery Method                                       | Data live Data acquired on December 9, 2023, 3:43:54 PM is live.                                                                                                    |
| HTTPS *                                                                                                    | (IN) Live & upcoming data 1 TOTAL                                                                                                    |
| HTTPS server URL*<br>https://api.gtfs-data.jp/v2/organizations/ //feeds/communitybus/files/feed.zip?rid=next | Acquired Version Size Status Visibility Errors                                                                                                    |
| Authentication                                                                                               | 09 Dec 23, 3:43:54 2023/04/01cXIE 21.2 KB Published Confidential -                                                                                                    |
| None                                                                                                    | VALIDATION     10 DEC, 9:57:31     Published       Validation report     Image: Constraint of the second second |
| O Password                                                                                                   | FIRST/LAST SERVICE 09 DEC, 3:43:57<br>08 Dec 23 - 04 Jan 25<br>09 Dec, 3:43:57<br>Completed on 09 Dec, 3:43:57<br>Completed on 09 Dec, 3:43:57<br>たい場合                                                                                                    |
| Header (optional)                                                                                            | MAJORITY OF SERVICE 09 DEC, 3:43:57 Processing transferを選択<br>08 Dec 23 - 04 Jan 25 completed on 09 Dec, 3:43:57                                                                                                    |
| Schedule                                                                                                    | SERVICE IN FEEDINFO.TXT 09 DEC, 3:43:54 🔗 Acquisition                                                                                                    |
| Enable schedule                                                                                              | 08 Dec 23 - 04 Jan 25 Completed on 09 Dec, 3:43:54 • 21.2 KB across 1 file(s)                                                                                                    |
| Transfer every 3 day(s) -                                                                                    | Cart new transfer                                                                                                    |
| Set a specific schedule                                                                                      | Search and filter Show duplicate and empty transfers                                                                                                    |

5.データをアップロード後の確認

#### アップロード約30~60分後に確認

| デー              | -タをアッ<br>= ロザの西                 | プロード         | してカ      | いら処理       | が完了す        | るまで <u>30</u>            | <u>~60分ほど</u>                        | かかります。                               |
|-----------------|---------------------------------|--------------|----------|------------|-------------|--------------------------|--------------------------------------|--------------------------------------|
|                 |                                 | ·<br>Ars     | ノ企的      | っしより       | 0           |                          |                                      | <mark>Transferの項目 の1行目を参照</mark>     |
| $\bigotimes$    | Transfers 60 TOTAL              |              |          |            |             |                          |                                      |                                      |
|                 | Search and filter               |              |          |            | Show dupli  | cate and empty transfers | <ul> <li>Transfer actions</li> </ul> | Validating が表示されている場合は、処理が           |
|                 | Acquired                        | Version      | Size     | Status     | Visibility  | Errors                   |                                      | 木元」                                  |
|                 | 15 Dec 23, 6:37:17              | -            | 163.4 KB | Validating | Not Visible |                          | ~                                    |                                      |
| ${\mathfrak Q}$ | Transfers 60 TOTAL <sup>①</sup> |              |          |            |             |                          |                                      | Published が表示されている場合は、 処理が完了         |
|                 | Search and filter               |              |          |            | Show duplic | ate and empty transfers  | ➡ Transfer actions                   |                                      |
|                 | Acquired                        | Version      | Size     | Status     | Visibility  | Errors                   |                                      | また、次のページのように、「New Data」項目<br>がまっされます |
|                 | 15 Dec 23, 7:02:19              | 2023/04/01改正 | 163.4 KB | Publishing | Not Visible |                          | ~                                    | い衣示されまり。                             |

Overall status 1 TOTAL

| <ul> <li>Data live</li> </ul>                          | Validation report error(s)                                                                            |
|--------------------------------------------------------|----------------------------------------------------------------------------------------------------|
| Data acquired on December 9, 2023, 3:43:54 PM is live. | The December 15, 2023, 7:22:05<br>PM report has one or more<br>errors.<br><b>1</b> <u>View Report</u> |

C Transfers 60 TOTAL

| Search and filter  |         |         |               | Show dup           | licate and empty transfers | <ul> <li>Transfer actions</li> </ul> |
|--------------------|---------|---------|---------------|--------------------|----------------------------|--------------------------------------|
| Acquired           | Version | Size    | Status        | Visibility         | Errors                     |                                      |
| 15 Dec 23, 7:22:07 |         | 19.6 KB | Validation Fa | ai \rm Not Visible | 1 error 🜗                  | ~                                    |

Validation Fai.. が表示されている場合は、 データにエラーがあります

Validation report error(s)という赤色の項目が表示されます。 View Reportをクリックして、エラー内容を確認してください。

## 5.データをアップロード後の確認

| = 💡 Google Transit                         |                                                                                                    | Go to classic Transit                                                          |
|--------------------------------------------|----------------------------------------------------------------------------------------------------|--------------------------------------------------------------------------------|
| 💭 Data                                     | () Welcome to the new Transit Data Sharing Portal! This replaces the old Partnerdash, which will be deprecated in 2024. You can stil                                                                                                    | Il access Partnerdash by using the "Go to classic Transit" link above. Dismiss |
| Manual service alerts<br>Email preferences | +                                                                                                    |                                                                                |
| Testing access                             | Data & transfers Realtime data Manual service alerts Settings                                                                                                    |                                                                                |
| Contact transit support                    | O Overall status O TOTAL                                                                                                    |                                                                                |
|                                            | Data live Data acquired on March 1, 2022, 4:08:33 PM is live. New data will go live within 48 hours.                                                                                                    |                                                                                |
|                                            | (••) Live & upcoming data New Data                                                                                                    |                                                                                |
|                                            | 没 New data (Version 2023/07/01改正-見える化ver2.6) is being indexed and will go live within 48 hours.                                                                                                    |                                                                                |
|                                            | Acquired Version Size Status Visibility Errors                                                                                                    | 新たにアップロードしたデータは                                                                |
|                                            | 12 Dec 23, 10:32:50 2023/07/01改正 5.8 KB Publishing Not Visible                                                                                                    | 「New Data」の項目に表示されます                                                           |
|                                            | VALIDATION       12 DEC, 10:32:51       Publishing         Validation report       In progress         FIRST/LAST SERVICE       12 DEC, 10:32:51       Review         03 Jul 23 - 27 Dec 24       Completed on 12 Dec, 10:32:51                                                                                                    | Validation report をクリックすると、レポ-<br>(GTFSデータの中身)を表示できます                          |
|                                            | MAJORITY OF SERVICE 12 DEC, 10:32:51 Processing<br>03.Jul 23 - 27 Dec 24 Completed on 12 Dec 10:32:51                                                                                                    |                                                                                |
|                                            | SERVICE IN FEEDINFO.TXT         12 DEC, 10:32:50         Acquisition           01 Jul 23 - 05 Jan 25         Completed on 12 Dec, 10:32:50 • 5.8 KB across 1 file(s)                                                                                                    | Acquired : テータをアッフロードした日<br>FIRST/LAST SERVICE : データの有効期間                      |
|                                            | 01 Mar 22, 4:08:33 2015/04/01改正 Published Live -                                                                                                    |                                                                                |
|                                            | VALIDATION     12 DEC, 10:32:51     Published       Validation report     Image: Constraint of the state of the state of |                                                                                |
|                                            | FIRST/LAST SERVICE 01 MAR 22, Review<br>07 Feb 22 - 29 Dec 23 4-08:32 Completed on 01 Mar 4:08:32                                                                                                    |                                                                                |
|                                            | MAJORITY OF SERVICE         01 MAR 22,         Processing           07 Feb 22 - 29 Dec 23         4:08:32         Completed on 01 Mar, 4:08:32                                                                                                    |                                                                                |
|                                            | SERVICE IN FEEDINFO.TXT 01 MAR 22.<br>06 Feb 22 - 31 Dec 23 4:08:33 Completed on 01 Mar, 4:08:33 - across 1 file(s)                                                                                                    |                                                                                |

Manual Service Alertsの登録(1)

#### Google Transit $\equiv$ **Q** Go to classic Transit **Pipelines** Data Manual service alerts Static Realtime $\sim$ Email preferences Search and filter Testing access ă ここをクリック Visibility Last acquisition **RT** live **RT** confidential **RT** disabled Version Status Valle Contact transit support No transfers : test-gtfs-jp ------------\_\_\_ 2023/04/01改... Published Confidential 09 Dec 23, 3:4... : 1 text2-gtfs-jp \_\_\_ 2020年04月11... Published Confidential 10 Nov 23, 1:5... : test3-gtfs-jp 1 Duplicate... Confidential 15 Dec 23, 1:0... : testil-gffs-jp Duplicate... 17 Nov 23, 3:4... : text5-gtfs-jp Confidential ---\_\_\_ ---50 1 – 5 of 5 Items per page: $\mathbf{w}$

P  $\sim$ ă.

Manual Service Alertsの登録(2) 【はじめて登録する場合】

| ≡ | 💡 Google Transit                                                     |                                                                                               | Go to classic Transit |
|---|----------------------------------------------------------------------|-----------------------------------------------------------------------------------------------|-----------------------|
|   | Data<br>Manual service alerts<br>Email preferences<br>Testing access | Manual service alerts<br>Active entries<br>O                                                  |                       |
|   | Contact transit support                                              | Alerts<br>このボタンをクリックして開始します<br>No manual alerts data<br>No manual alerts data<br>Create alert |                       |

#### 【すでに登録されているアラートがある場合】

| Data                                                                                                    | (i) Welcome to the new Transit Data Shar<br>"Go to classic Transit" link above. | ring Portal! This replaces the old Partnerdash, wl                                                                                        | hich will be deprecated in | n 2024. You can still acc | ess Partnerdash by using | the Dismiss  |
|----------------------------------------------------------------------------------------------------|---------------------------------------------------------------------------------|----------------------------------------------------------------------------------------------------|----------------------------|---------------------------|--------------------------|--------------|
| <ul> <li>Manual service alerts</li> <li>Email preferences</li> <li>Testing access</li> <li>Contact transit support</li> </ul> | Manual service alerts<br>Active entries<br>4                                    |                                                                                                    |                            | アラート<br>このボタ              | を追加する<br>ンをクリック          | ときは          |
|                                                                                                    | Search text within alerts<br>Pipeline ↑                                         | Active period                                                                                                    | Route type                 | Cause                     | Effect                   | Create alert |
|                                                                                                    | 登録済みのアラート<br>クリックで詳細表示・編                                                        | 04 Mar 22, 12:00 AM - 31 Dec 22, 11:59 PM,<br>01 Jan 23, 12:00 AM - 31 Mar 23, 11:59 PM,<br><br>01 Jan 24, 12:00 AM - 31 Mar 24, 11:59 PM |                            | Other cause               | Other effect             | ja           |
|                                                                                                    | 集・削除ができます                                                                       | 19 Oct 23, 9:00 AM - 20 Feb 24, 7:00 PM                                                                                                   | Bus                        | Construction              | Detour                   | ja           |

Manual Service Alertsの登録(3)

#### Edit alert

| Alert pipeline Pipeline that alert should be added to. Pipeline*                                                                                                    | フィード 選択                | 5                              |                       |                          |         |  |  |  |  |
|----------------------------------------------------------------------------------------------------|------------------------|--------------------------------|-----------------------|--------------------------|---------|--|--|--|--|
| Alert active period(s)                                                                                                    | 期間                     | 0:00を指定する場合は、<br>23:59を指定する場合は | 0:00と入力す<br>、23:59と入力 | るか、12:00AMを選択<br>すればよいです | 5       |  |  |  |  |
| - Start date*                                                                                                    | - Start time*          | End date*                      |                       | — End time* —            |         |  |  |  |  |
| 12/16/2023                                                                                                    | 12:00 AM               | ▼ 12/16/2023                   | Ē                     | 11:59 PM                 | • II    |  |  |  |  |
| + Add another period                                                                                                    |                        |                                |                       |                          |         |  |  |  |  |
| Affected entities         Entities whose riders we should notify about this alert.                B線・停留所を指定                 金路線を対象とする場合は、Route_typeのみ指定                 B線・停留所を指定                 B線で絞り込む場合: Route IDsを指定 |                        |                                |                       |                          |         |  |  |  |  |
| Agency ID                                                                                                    | Route IDs (comma separ | arated) Route type             |                       | Stop IDs (comma sepa     | arated) |  |  |  |  |

+ Add another affected entity

### Manual Service Alertsの登録(3)

乗継券情報、予約の情報の場合は OTHERを選択すればよい

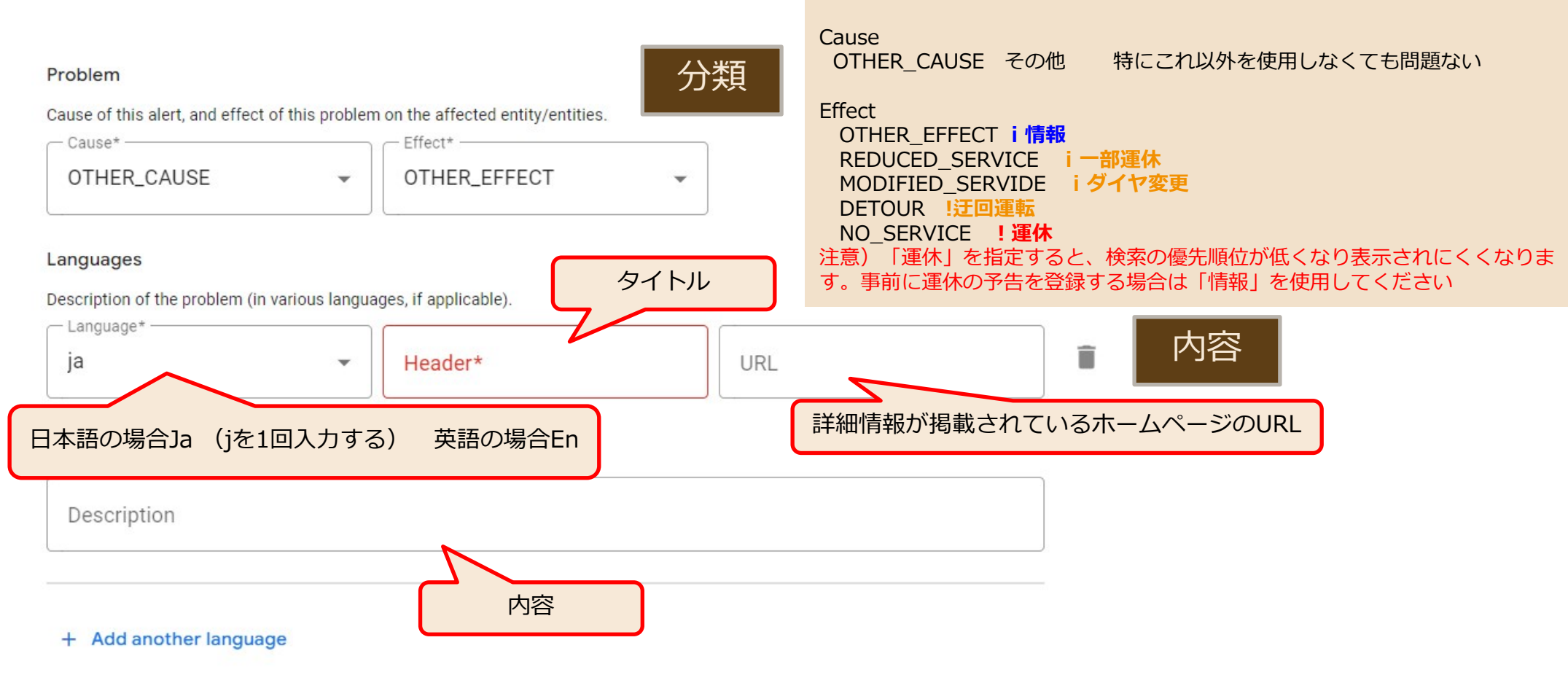

Cancel

Save edits

入力が済んだら「Save Edits」ボタンをクリック。 保存してから検索に反映するまで1分~2分程かかります。